# ΟΔΗΓΙΕΣ ΧΡΗΣΗΣ Vcontrol 4-K ACCESS CONTROL

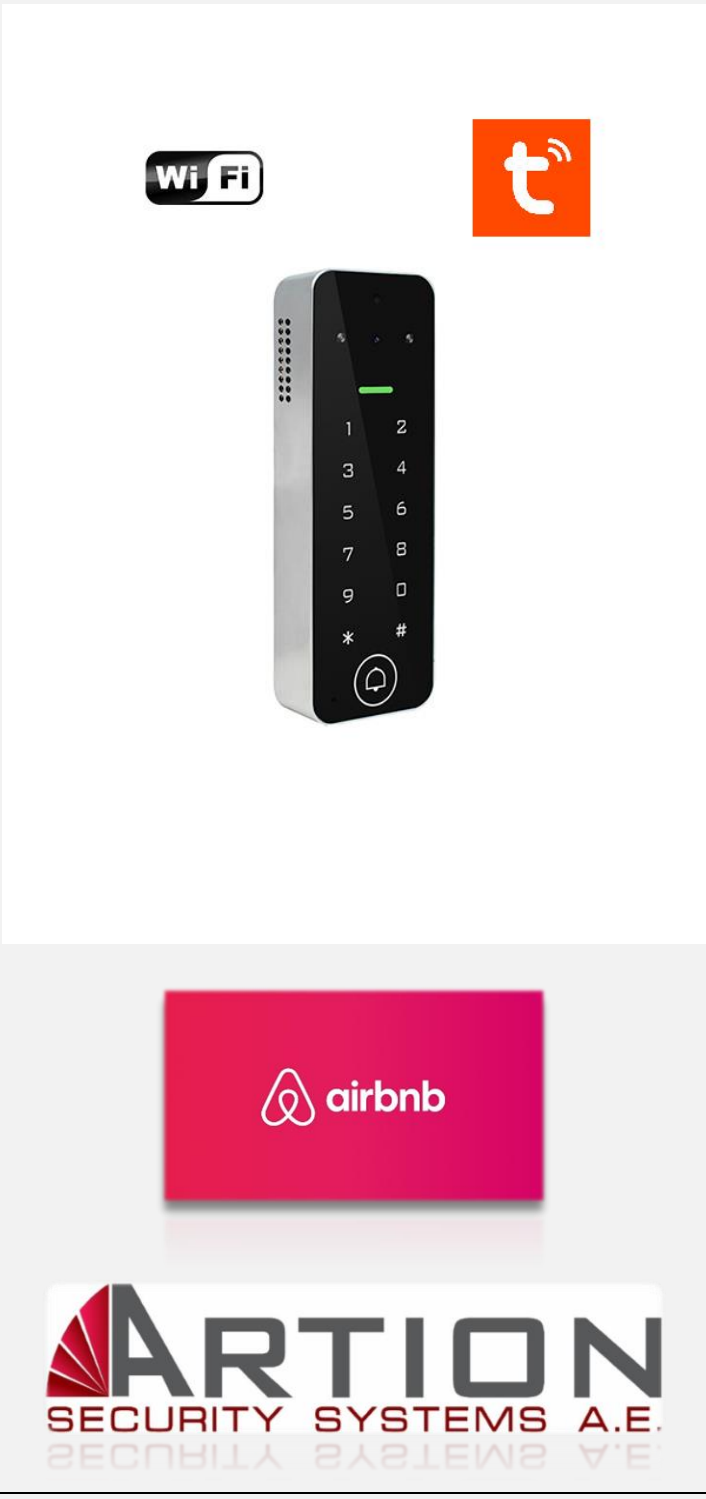

ΟΚΤΩΒΡΙΟΣ 2023

#### ΒΑΣΙΚΑ ΧΑΡΑΚΤΗΡΙΣΤΙΚΑ

- > WIFI μπουτονιέρα μιας κλήσης & Stand Alone Access Control
- Ιδανικό για διαμερίσματα AIRBNB
- Προσθήκη / αφαίρεση κωδικού απομακρυσμένα μέσω app
- Διαθέτει πλήκτρα αφής
- Μεταλλικό εξωτερικού χώρου IP65
- Λειτουργία κλήσης μέσω app
- Χωρητικότητα 500 χρηστών μέσω app / 1.000 χρηστών με κωδικό ή κάρτα (τοπικά)
- Αμφίδρομη επικοινωνία
- Ανάλυση 3MP, Lens 85°
- Διαθέτει 2 IR για 1m
- Δωρεάν Εφαρμογή Tuya Smart
- Δωρεάν ιστορικό έως 2 ημέρες στην εφαρμογή
- > Συμβατές κάρτες Format: Mifare
- Διαθέτει 1 relay NC/NO με λειτουργία χρονοκαθυστέρησης & μανδάλωσης (ON/OFF)
- Διαθέτει Buzzer
- Τροφοδοσία 12~18VDC
- Διαστάσεις 14.2x4.8x2.2cm

#### Δημιουργία Λογαριασμού στην εφαρμογή Tuya Smart.

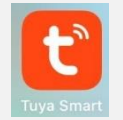

Συνδέστε το κινητό σας στο Wi-Fi του χώρου που θέλετε να προγραμματίσετε τη συσκευή.

Κατεβάστε και εγκαταστήστε την εφαρμογή στη συσκευή σας. Ακολουθήστε τα παρακάτω βήματα για δημιουργία λογαριασμού!

 Ανοίξτε την εφαρμογή και επιλέξτε «Δημιουργία Νέου Λογαριασμού».

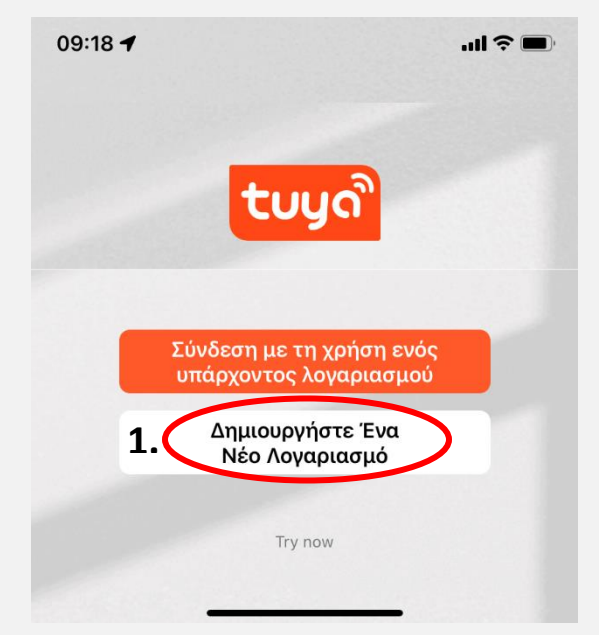

 Εισάγετε το email με το οποίο θέλετε να εγγραφείτε / Επιλέξτε Εγγραφή / Πιέστε «Λάβετε κωδικό επιβεβαίωσης».

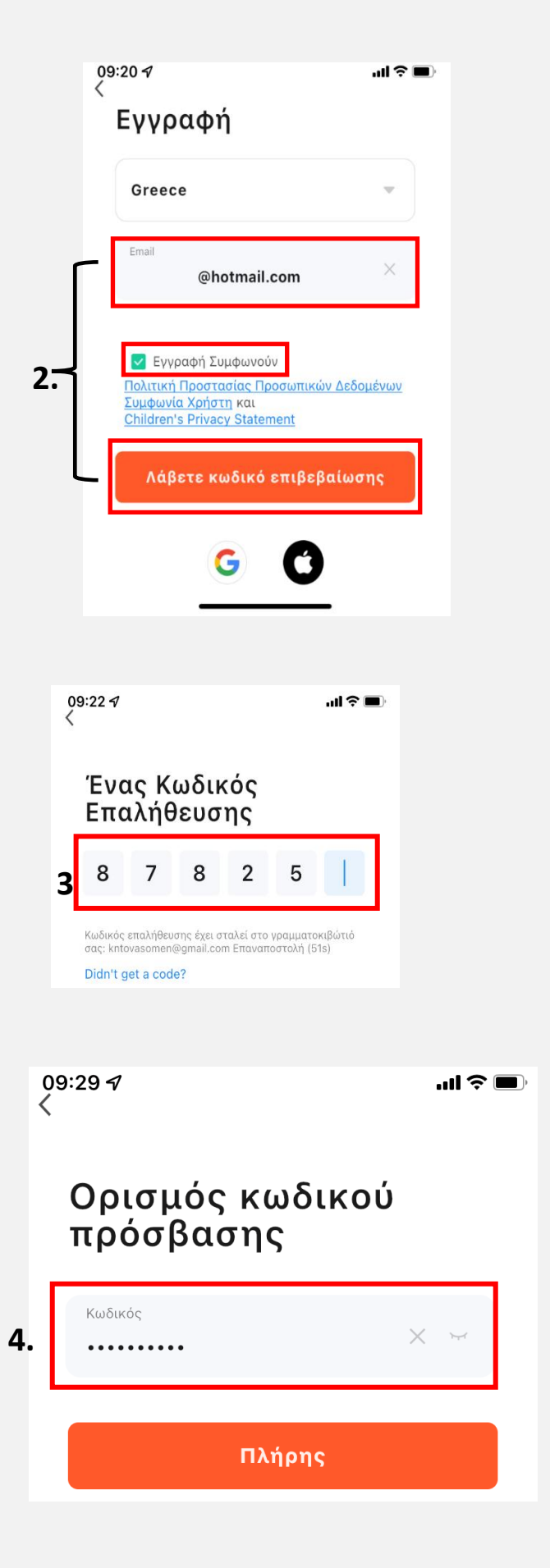

 Εισάγετε τον κωδικό επαλήθευσης που σας έχει αποσταλεί στο mail που καταχωρήσατε.

4. Εισάγετε τον κωδικό με τον οποίο θα συνδεθείτε στον Λογαριασμό. 5. Επιλέγοντας Go to App μεταφέρεστε στο μενού προσθήκης και επιλογής συσκευών.

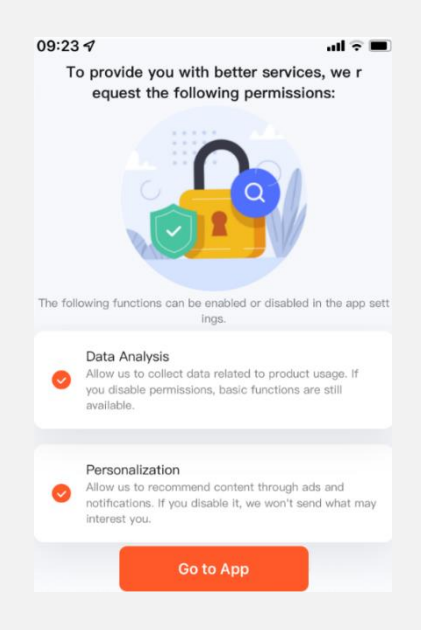

### Προσθήκη Συσκευής +

Τροφοδοτήστε την συσκευή και στη συνέχεια ανοίξτε την εφαρμογή. Η εφαρμογή εντοπίζει αυτόματα τη συσκευή στο χώρο και εμφανίζει το παρακάτω μήνυμα. Επιλέξτε Add. Προσοχή! Το Bluetooth στο κινητό σας πρέπει να είναι ενεργοποιημένο για να μπορέσει η

#### <u>εφαρμογή να εντοπίσει τη συσκευή.</u>

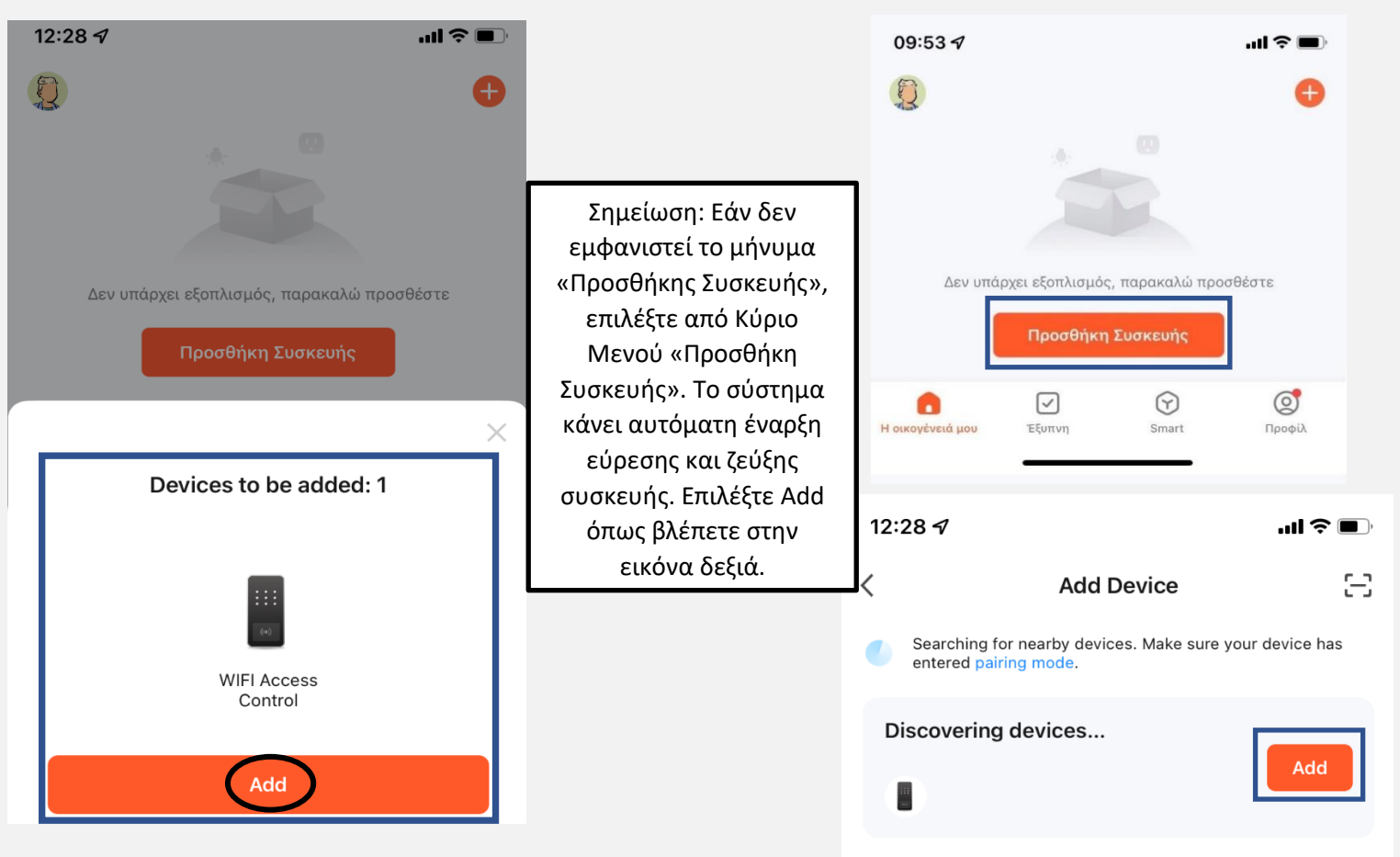

Εφόσον επιλέξετε Add ξεκινάει η διαδικασία ρύθμισης **Wifi** της συσκευής όπως βλέπετε στις παρακάτω εικόνες.

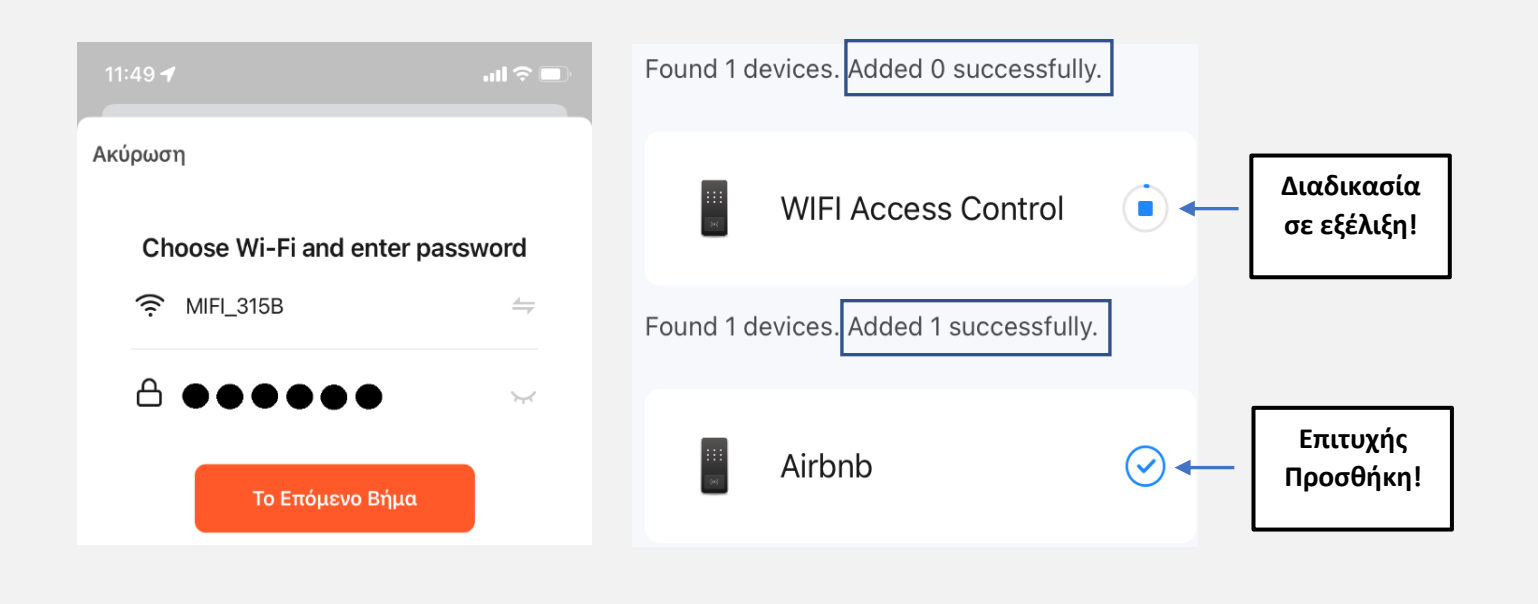

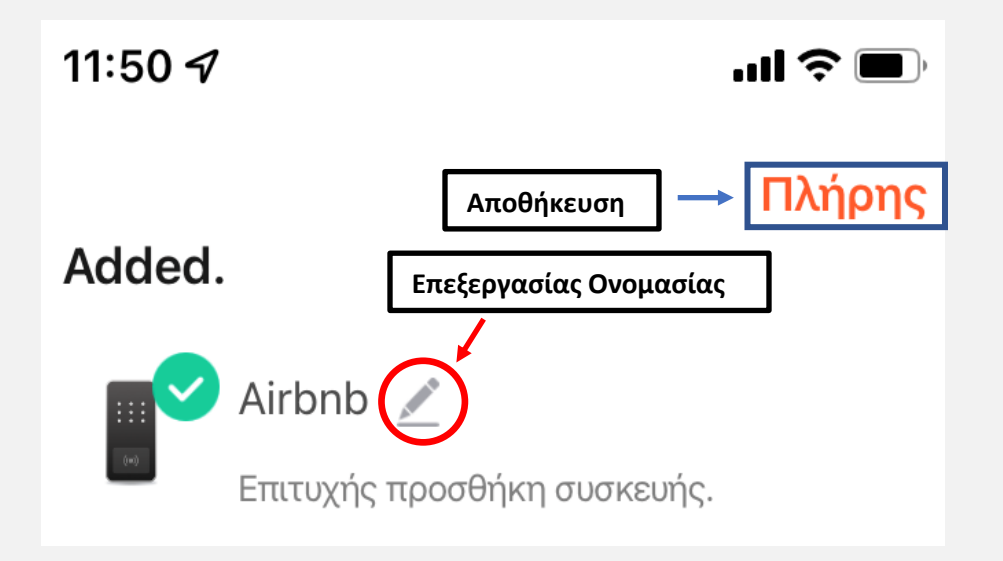

# Η διαδικασία Προσθήκη Συσκευής έχει ολοκληρωθεί επιτυχώς!

# Διαχείριση –Προγραμματισμός Συστήματος

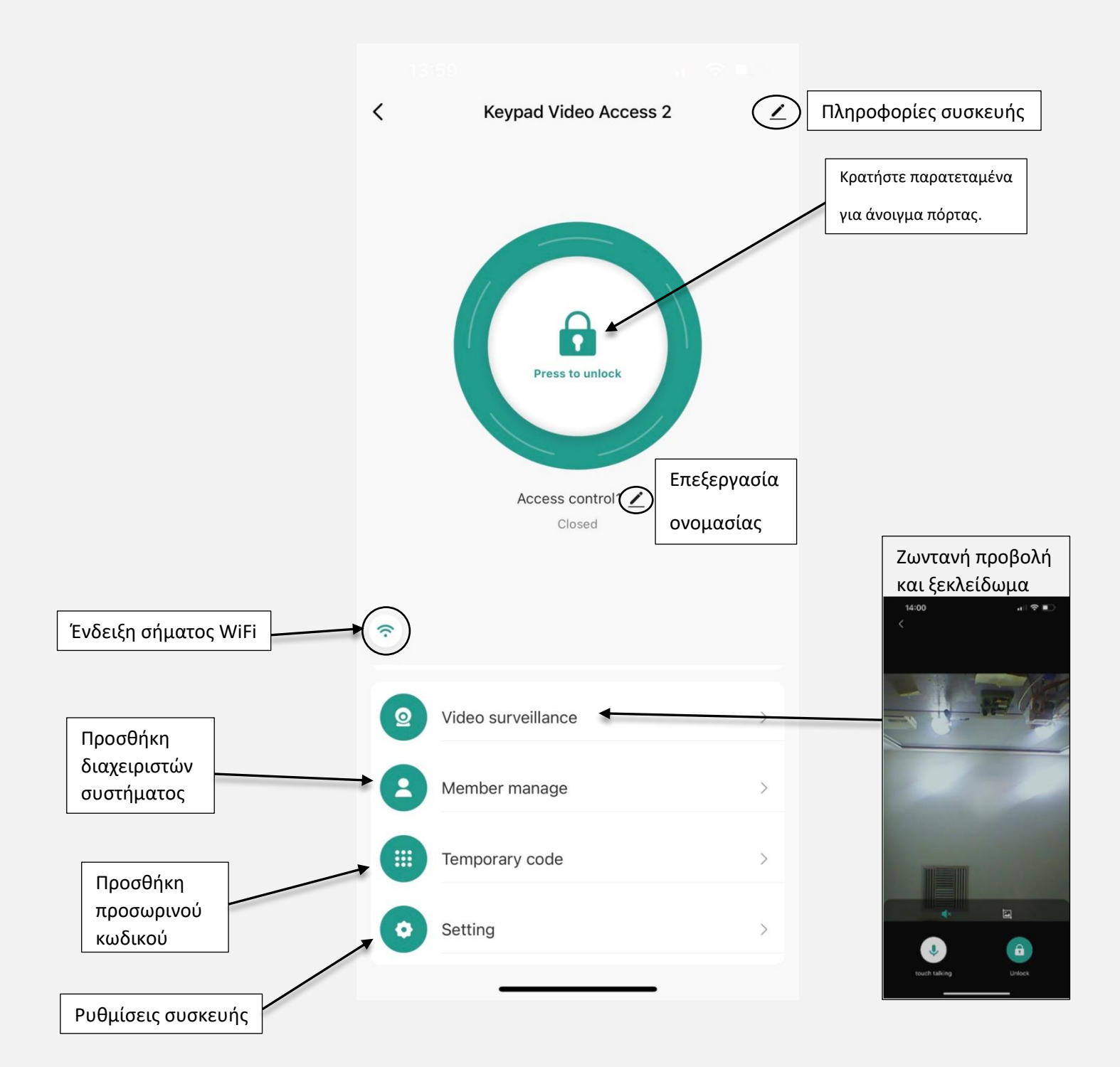

# Προσθήκη Κωδικού μέσω Εφαρμογής

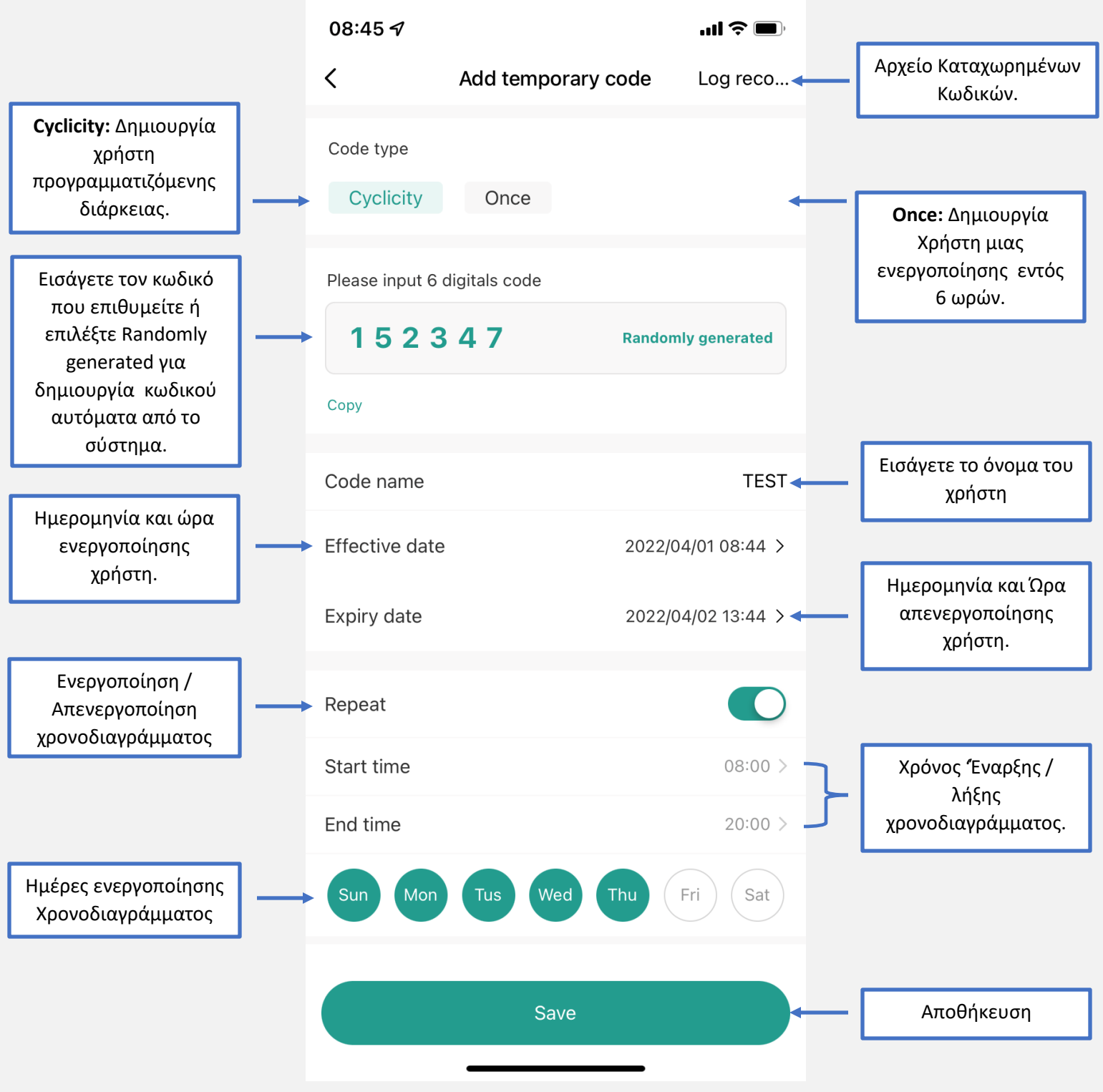

# Αφού Επιλέξετε Save (Αποθήκευση) εμφανίζεται το παρακάτω μενού.

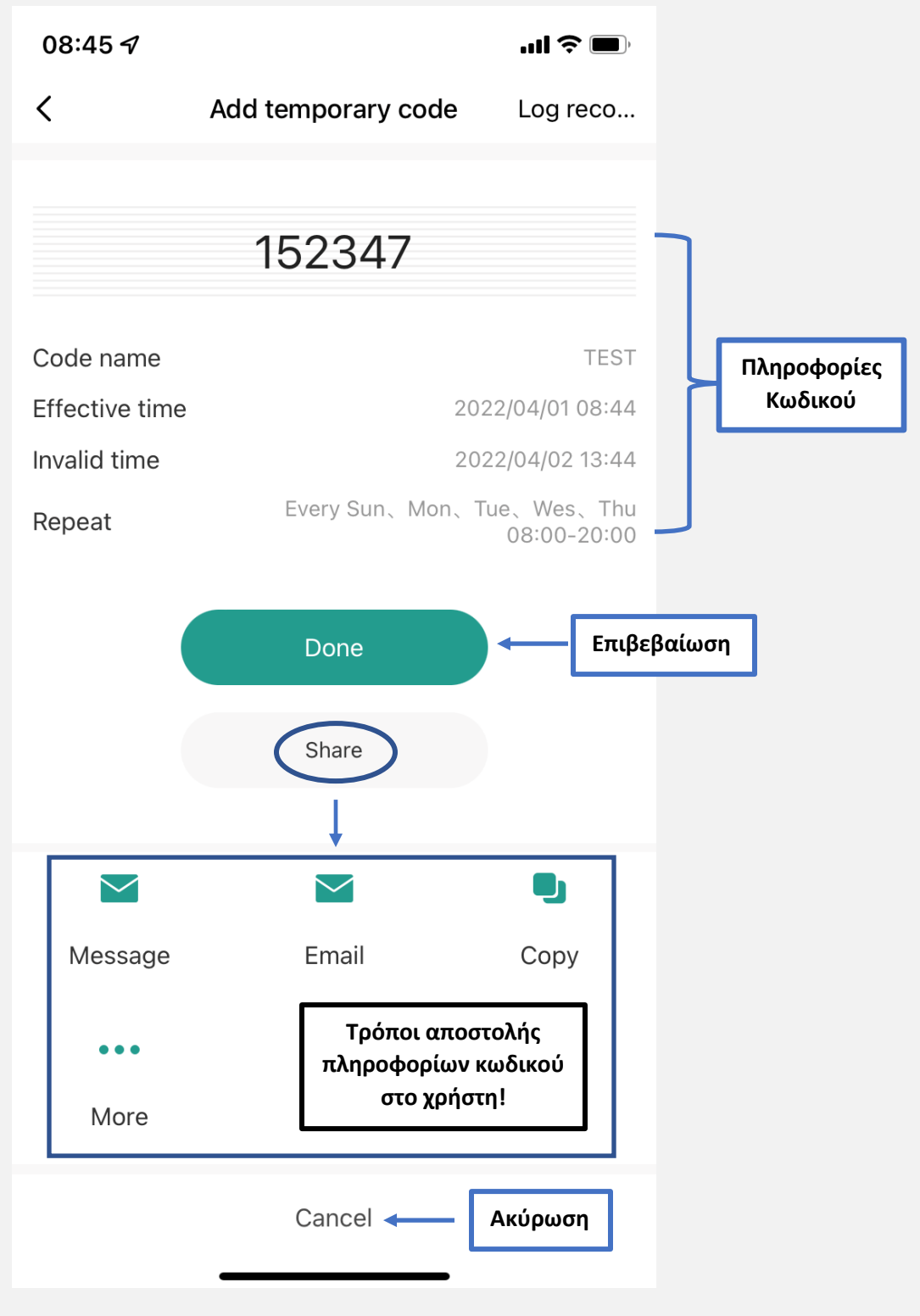

# Η Προσθήκη Κωδικού έχει ολοκληρωθεί επιτυχώς!

# Log Record (Αρχείο Καταχωρημένων Κωδικών)

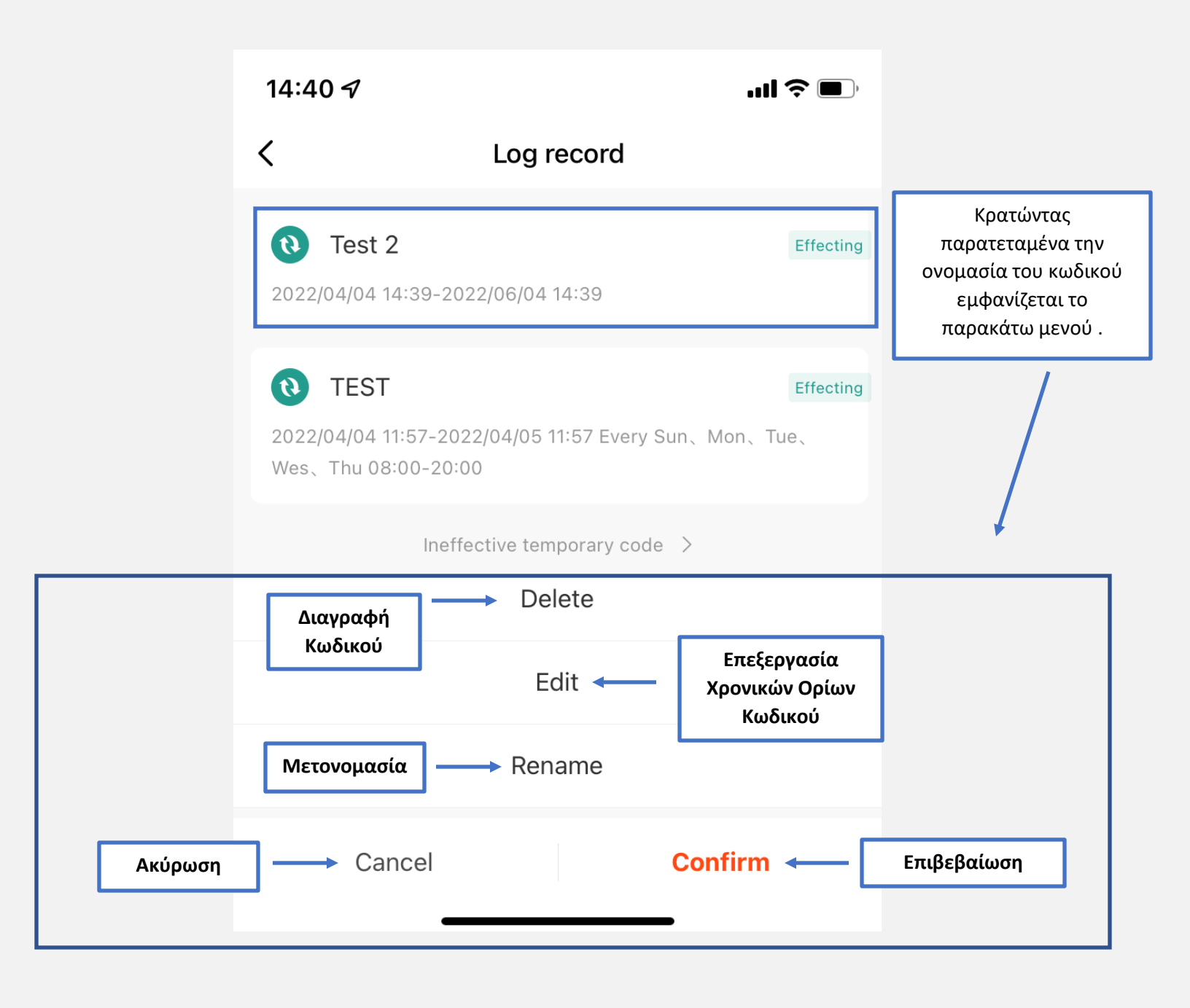

# Setting (Ρυθμίσεις)

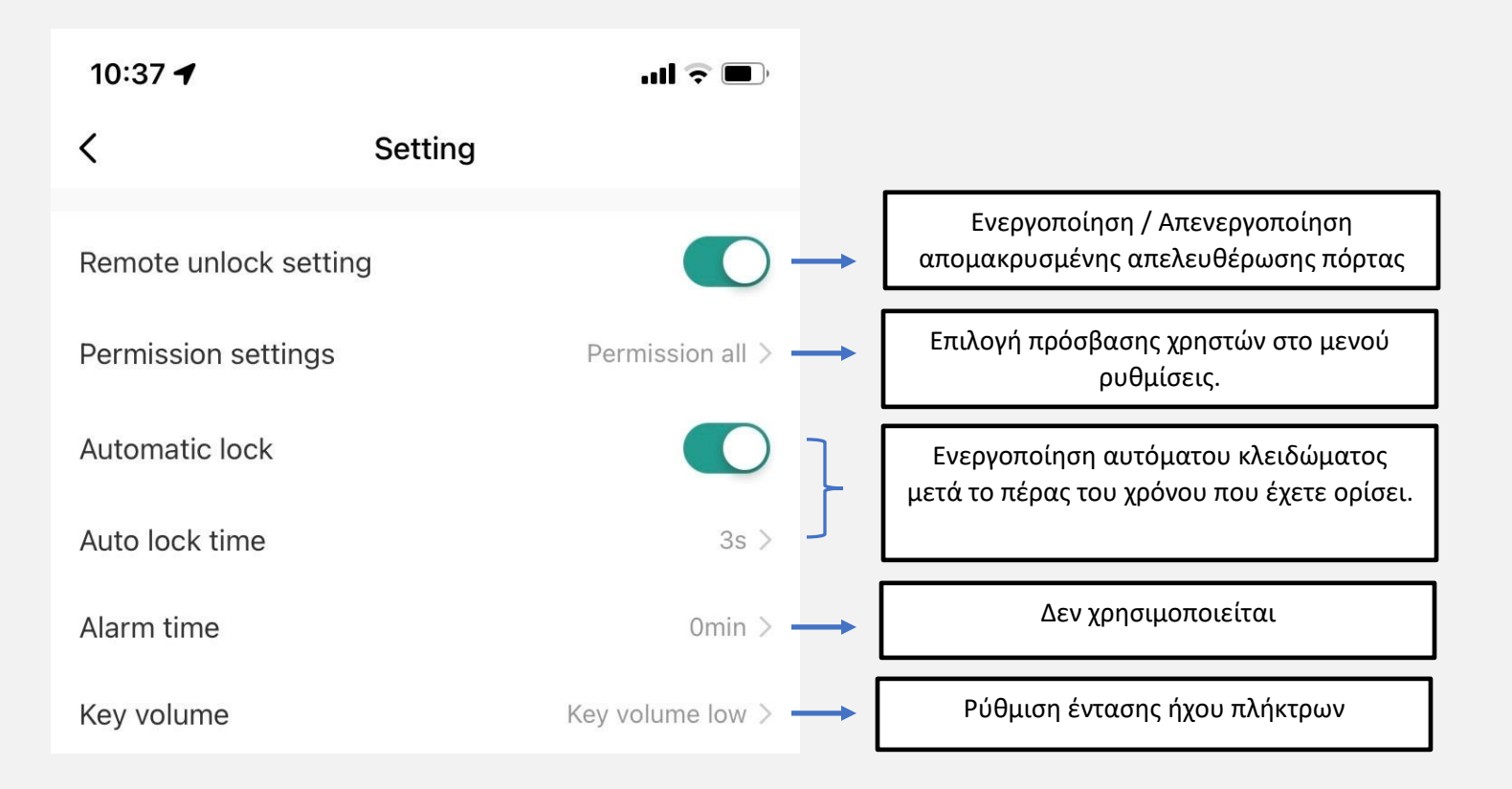

## Τοπικός Προγραμματισμός

#### 1. Ορισμός Κύριου Κωδικού

| Βήματα Προγραμματισμού           | Τρόπος Εκτέλεσης                               |
|----------------------------------|------------------------------------------------|
| Μπείτε στο μενού προγραμματισμού | * κύριος κωδικός #                             |
|                                  | (εργοστασιακός κύριος κωδικός 123456)          |
| Αλλαγή κύριου κωδικού            | 0 - νέος κωδικός - # επαναλάβετε το νέο κωδικό |
|                                  | - #                                            |
|                                  | (τουλάχιστον 6 ψηφία)                          |
| Έξοδος από προγραμματισμό        | *                                              |

#### 2. Προγραμματισμός λειτουργίας

| Βήματα Προγραμματισμού                       | Τρόπος Εκτέλεσης              |
|----------------------------------------------|-------------------------------|
| Μπείτε στο Μενού προγραμματισμού             | *κύριος κωδικός#              |
| Λειτουργία Standalone/ Λειτουργία Controller | 77# (εργοστασιακή λειτουργία) |
| ή                                            |                               |
| Λειτουργία Reader Wiegand                    | 78#                           |
| Έξοδος από προγραμματισμό                    | *                             |

# 3. Εισαγωγή Χρηστών με Κάρτα ή Tag

| Βήματα Προγραμματισμού           | Τρόπος Εκτέλεσης                           |
|----------------------------------|--------------------------------------------|
| Μπείτε στο μενού προγραμματισμού | *κύριος κωδικός#                           |
| Εισαγωγή χρήστη με ΙD χρήστη     | Πιέστε 1 (Εισάγετε ID)# (Ανάγνωση Κάρτας)# |
| Έξοδος από προγραμματισμό        | *                                          |

# 4. Εισαγωγή Χρηστών με Κωδικό

| Βήματα Προγραμματισμού           | Τρόπος Εκτέλεσης                           |
|----------------------------------|--------------------------------------------|
| Μπείτε στο μενού προγραμματισμού | *κύριος κωδικός#                           |
| Εισαγωγή χρήστη με ΙD χρήστη     | Πιέστε 1 (εισάγετε ID)# (εισάγετε κωδικό)# |
| Έξοδος από προγραμματισμό        | *                                          |

# 5. Διαγραφή Χρηστών

| Βήματα Προγραμματισμού           | Τρόπος Εκτέλεσης        |
|----------------------------------|-------------------------|
| Μπείτε στο μενού προγραμματισμού | *κύριος κωδικός#        |
| Εισάγετέ το ID χρήστη            | Πιέστε 2 (εισάγετε ID)# |
| Διαγραφή όλων των χρηστών        | Πιέστε 2 κύριο κωδικό # |
| Έξοδος από προγραμματισμό        | *                       |

# 6. Ορισμός Λειτουργίας Πρόσβασης

| Βήματα Προγραμματισμού           | Τρόπος Εκτέλεσης           |
|----------------------------------|----------------------------|
| Μπείτε στο μενού προγραμματισμού | *κύριος κωδικός#           |
| Πρόσβαση μόνο με κάρτα           | 41#                        |
| Πρόσβαση μόνο με κωδικό          | 42#                        |
| Πρόσβαση με κάρτα ή κωδικό       | 44# (εργοστασιακή ρύθμιση) |
| Έξοδος από προγραμματισμό        | *                          |

#### 7. Ρύθμιση Λειτουργία Relay (Ρελε)

| Βήματα Προγραμματισμού           | Τρόπος Εκτέλεσης                         |
|----------------------------------|------------------------------------------|
| Μπείτε στο Μενού προγραμματισμού | *κύριος κωδικός#                         |
| Με χρόνο (κ' ορισμός χρόνου)     | 3 (1~99)#                                |
|                                  | 1~99 δευτερόλεπτα. (εργοστασιακά είναι 5 |
| ON / OFF                         | δευτερ.)                                 |
|                                  | 30#                                      |
| Έξοδος από προγραμματισμό        | *                                        |

#### 8. Ενεργοποίηση Οπτικών και Ηχητικών ενδείξεων

| Βήματα Προγραμματισμού           | Τρόπος Εκτέλεσης           |
|----------------------------------|----------------------------|
| Μπείτε στο μενού προγραμματισμού | *Κύριος κωδικός#           |
| Απενεργοποίηση ήχου              | 70#                        |
| Ενεργοποίηση ήχου                | 71# (εργοστασιακή ρύθμιση) |
| Έξοδος από προγραμματισμός       | *                          |

#### 9. Επαναφορά Εργοστασιακών Ρυθμίσεων και προγραμματισμός Κύριας Κάρτας

Απενεργοποιήστε τη συσκευή. Κρατήστε πατημένο το μπουτόν εξόδου. Ενεργοποιήστε τη συσκευή ενώ κρατάτε παρατεταμένα το μπουτόν, θα ακούσετε 2 μπιπ. Απελευθερώστε το μπουτόν εξόδου, το Led γίνεται κίτρινο, στη συνέχεια περάστε την κάρτα που θέλετε να προγραμματίσετε ως Κύρια. Το led γίνεται κόκκινο, η διαδικασία επαναφοράς έχει επιτευχθεί επιτυχώς.

Σημείωση: Εάν δεν προσθέσετε καινούρια κύρια κάρτα πρέπει να κρατήσετε το μπουτόν εξόδου τουλάχιστον 5 δευτερόλεπτα για να διαγράψετε την παλιά κάρτα. Προσοχή!: Οι χρήστες δεν διαγράφονται μετά την επαναφορά.

## 10. Χρήση Κύριας Κάρτας

| Προσθήκη κ' Διαγραφή Χρηστών με Κύρια Κάρτα |                                              |
|---------------------------------------------|----------------------------------------------|
|                                             | 1.Ανάγνωση κύριας κάρτας.                    |
| Ποοσθήκη κάοτας ή κωδικού                   | 2.Εισάγετε κωδικό ή ανάγνωσης κάρτας χρήστη  |
|                                             | #.                                           |
|                                             | (επαναλάβετε το βήμα 2 για επιπλέον χρήστες) |
|                                             | 3.Ανάγνωση κύριας κάρτας (ξανά).             |
|                                             | 1. Ανάγνωση κύριας κάρτας (2 φορές μέσα σε 5 |
|                                             | δευτερόλεπτα)                                |
| Διαγραφή κάρτας ή κωδικού                   | 2. Εισάγετε κωδικό ή ανάγνωσης κάρτας χρήστη |
|                                             | #.                                           |
|                                             | (επαναλάβετε το βήμα 2 για επιπλέον χρήστες) |
|                                             | 3.Ανάγνωση κύριας κάρτας (ξανά).             |

#### 11. Πίνακας Αντιστοιχίας Καλωδίων

| Κόκκινο | Τροφοδοσία 12-18V DC        |
|---------|-----------------------------|
| Μαύρο   | GND                         |
| Μπλε    | Normally Open Relay (N.O.)  |
| Καφέ    | Common                      |
| Γκρί    | Normally Close Relay (N.C.) |
| Κίτρινο | Σύνδεση Μπουτόν Εξόδου      |
| Πράσινο | Data 0 / Wiegand Output     |
| Άσπρο   | Data 1 / Wiegand Output     |